# Tutorial TERMIN FÜR ELTERNSPRECHTAG BUCHEN

# ALLGEMEINE INFORMATIONEN

- Die Terminen können <u>ausschließlich</u> über die Webversion (<u>www.webuntis.com</u>) und nicht über die App gebucht werden.
- Grundsätzlich werden keine Termine per Mail oder Papierformular vergeben.
- **Rückfragen zu Terminen stellen Sie bitte <u>direkt</u> an die entsprechende Lehrkraft.**
- Sie sind noch nicht bei WebUntis als Erziehungsberechtigte registriert? >> <u>t1p.de/</u> webuntis-couven für die Anleitung.
- Ausführliches Erklärvideo (mit automatischer Übersetzung): <u>https://t1p.de/couven-sprechtag</u>

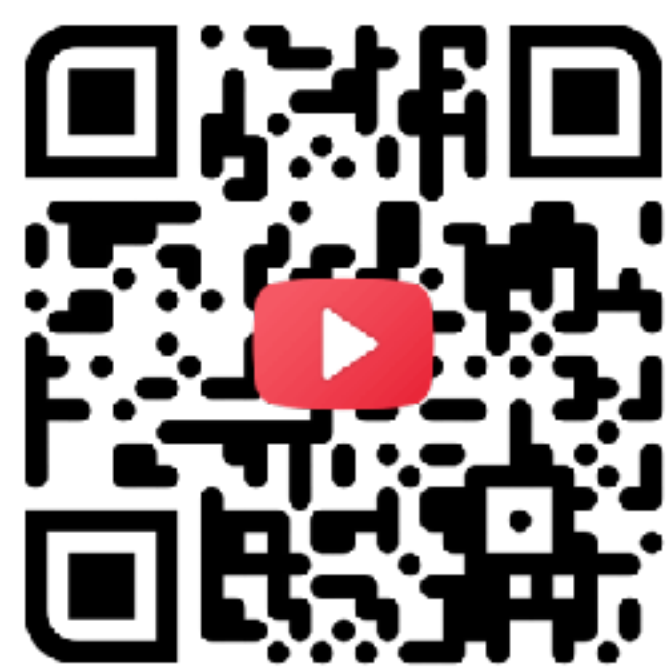

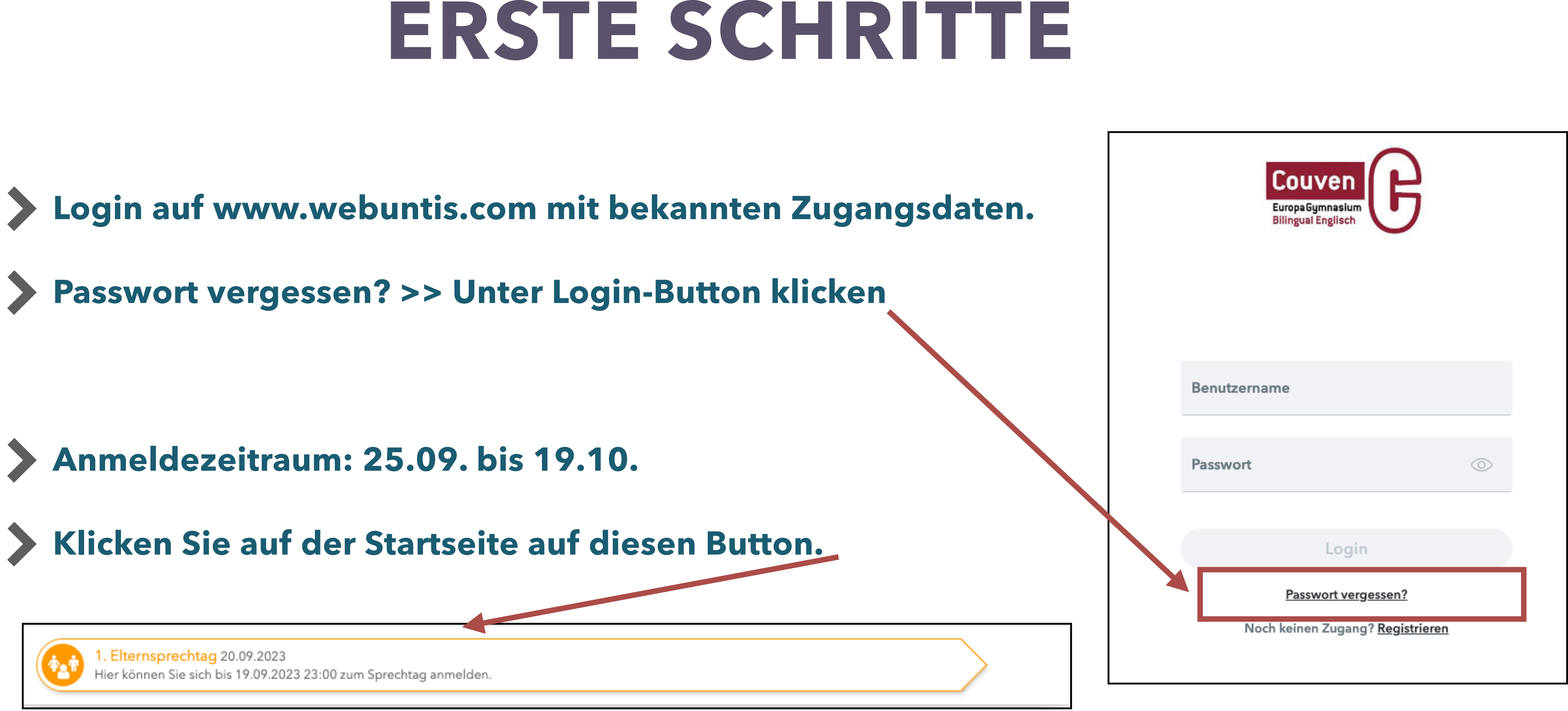

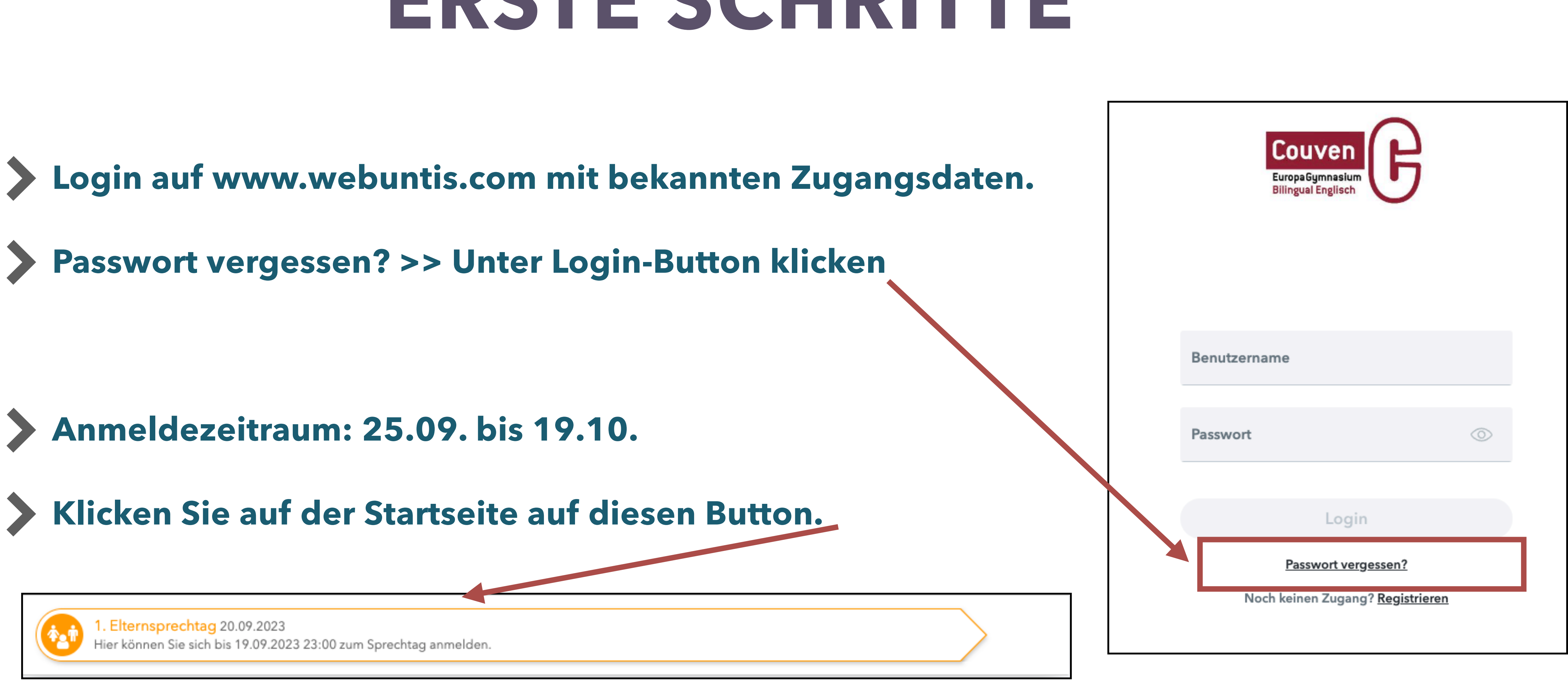

# GESPRÄCHSWÜNSCHE VON LEHRKRÄFTEN

AlleL

Kind

Lehrk

۲

### Mehrere Kinder am Couven: Verschiedene Farben

### Klicken Sie zuerst *Relevante Lehrkraft* an, um nur die unterrichtenden Lehrkräfte zu sehen.

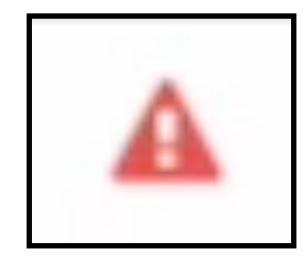

Hier liegt ein verpflichtender Termin vor. Bitte zuerst buchen!

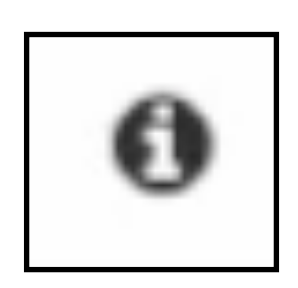

Mit Maus über (i)-Symbol gehen, um Details zu erfahren.

| Muster | Diese Lehrkraft möchte Sie unbedingt<br>sprechen                                                       |   |
|--------|----------------------------------------------------------------------------------------------------|---|
| Muster |                                                                                                    |   |
|        | Musterfamilie Testi (Erwünscht)<br>Es wäre schön, wenn wir kurz<br>sprechen könnten, es ist aber nicht |   |
| Fols   | zwingend notwendig.                                                                                    | 2 |
| Guel   | Musterfamilie Testa (Verpflichtend)<br>Ich bitte um ein Gespräch wegen der                             |   |
| Hein   | sich bitte den Termin um 16 Uhr.                                                                       |   |
| Klei   | - Fols                                                                                                 |   |

| Lehktaft anzegen  edekkaft anzegen  edekkaft anzegen  edekkaft anzegen  Musterfamilie Testi  Musterfamilie Testi  Musterfamilie Testi  eMusterfamilie Testi  eMusterfamilie Testi eMusterfamilie Testi eMusterfamilie Testi eMusterfamilie Testi e |             |     |                     |         |   |   |   |   |                |        |                     |           |
|----------------------------------------------------------------------------------------------------|-------------|-----|---------------------|---------|---|---|---|---|----------------|--------|---------------------|-----------|
| Alle Lehrkräfte Relevante Lehrkräft   Musterfamilie Testi   Musterfamilie Testi   Bart   Beck   Beck   Band   Bost   Barh   Buhr   Buss   Cors   Daop   Dohe   Enns   Fols   Fols   Musterfamilie Testi   ProK.M   Image: Station of the station of the s                                                                                                    | Lehrkraft a | nze | gen                 |         |   |   |   |   | 1 Lehrkrat     | ft anz | eigen               |           |
| Musterfamilie Testi   Musterfamilie Testi   Musterfamilie Testi   Musterfamilie Testi   Musterfamilie Testi   Musterfamilie Testi   ProK, M   Bart   Beck   Beck   Beck   Becl   Ban   Bost   Bost   Breh   Buss   Cors   Dehe   Dehe   Enns                                                                                                    | ehrkräfte.  |     | Relevante Lehrkraft |         |   |   |   |   | Alle Lehrkräft | e      | Relevante Lehrkraft |           |
| Musterfamilie Testi <ul> <li>Musterfamilie Testi</li> <li>Musterfamilie Testi</li> <li>Musterfamilie Testi</li> <li>Musterfamilie Testi</li> <li>Musterfamilie Testi</li> </ul> <ul> <li>Musterfamilie Testi</li> <li>Musterfamilie Testi</li> <li>Musterfamilie Test</li></ul>                                                                                                    | r           | h   |                     |         |   |   |   |   | Kinder         |        |                     |           |
| Musterfamilie Testa         ab         ab         Fols       ProK. M         Bart         Bart         Beck         Beck         Ban         Ban         Ban         Bost         Ban         Ban         Ban         Ban         Ban         Ban         Ban         Ban         Ban         Ban         Ban         Ban         Ban         Ban         Ban         Cors         Buss         Cors         Daop         Dehe         Enns       Ku         Ban         Ban         Bus         Cors         Dehe         Enns         Enns                                                                                                    |             | k   | Musterfamilie Testi |         |   |   |   |   | ۲              | ٠      | Musterfamilie Testi |           |
| b Fols ProK, M Image: Construction of the sector of the sector                                       |             |     | Musterfamilie Testa |         |   |   |   |   | ۲              | K      | Musterfamilie Testa |           |
| Fols ProK. M Image: State of the state of the state of                              | att         |     |                     |         |   |   |   |   | Lehrkraft      |        |                     |           |
| Bart©GuelE, KUBeckIF, MBeclIF, MUBlanIF, KrainBostIF, KrainBrehIF, KrainBuhrIF, KrainBussIF, KrainCorsIF, KrainDaopIF, KrainDaopIF, KrainDeheIF, KrainEnnsIF, KrainIF, Krain <td></td> <td></td> <td>Fols</td> <td>ProK, I</td> <td>М</td> <td>A</td> <td>0</td> <td></td> <th>۲</th> <td></td> <td>Fcls</td> <td>ProK, M</td>                                                                                                    |             |     | Fols                | ProK, I | М | A | 0 |   | ۲              |        | Fcls                | ProK, M   |
| BeckIF, MBeclImage: Construction of the sector of the sector o                                                     |             |     | Bart                |         |   |   |   |   | ۲              |        | Guel                | E, KU     |
| Bed MU   Blan Nu   Bost Na   Breh Na   Buhr Nu   Buss Nu   Cors Piet   Daop SLG1   Dehe SLG1   Ens Nu   Ens Nu                                                                                                    |             |     | Beck                |         |   |   |   |   | ۲              | ٠      | Hein                | IF, M     |
| BlanImage: BlanImage: BlanEmpty SolutionBostImage: BlanImage: BlanImage: BlanImage: BlanBrehImage: BlanImage: BlanImage: BlanImage: BlanBussImage: BlanImage: BlanImage: BlanImage: BlanBussImage: BlanImage: BlanImage: BlanImage: BlanCorsImage: BlanImage: BlanImage: BlanImage: BlanDappImage: BlanImage: BlanImage                                                                                                    |             |     | Becl                |         |   |   |   |   | ۲              |        | Klei                | MÜ        |
| BostSol, DBrehImage: Sol, DBuhrImage: Sol, DBussImage: Sol, DCorsImage: Sol, DDaopImage: Sol, DDeheStlG1EnnsF6, D, IFImage: Sol, DImage: Sol, D                                                                                                    |             |     | Blan                |         |   |   |   | + | ۲              | ٠      | Krah                | E, EK     |
| BrehSrusBl, IFBuhrImage: CorsSol, DDaopPrueSPDeheShaeKUEnnsStoreCH                                                                                                    |             |     | Bost                |         |   |   |   |   | ۲              |        | Krau                | SoL, D    |
| BuhrSol, DBussImage: DebePrueSPDebeDebeStateKUEnnsCHStateCH                                                                                                    |             |     | Breh                |         |   |   |   |   | ۲              |        | Krus                | BI, IF    |
| BussImage: Subscript of the subscript of the subs                          |             |     | Buhr                |         |   |   |   |   | ۲              | •      | Lehm                | SoL, D    |
| CorsPrueSPDappImage: Slight stateF6, D, IFDeheShaeKUEnnsImage: ShaeCHForkImage: ShaeCH                                                                                                    |             |     | Buss                |         |   |   |   |   | ۲              | •      | Piet                | PW        |
| Dapp       Image: SLG1       F6, D, IF         Dehe       Image: Shae       KU         Enns       Image: Shae       CH         State       Image: Shae       CH                                                                                                    |             |     | Cors                |         |   |   |   |   | ۲              | ٠      | Prue                | SP        |
| Dehe       Image: Shape       KU         Enns       Image: Shape       KU         Fork       CH       CH                                                                                                    |             |     | Dapp                |         |   |   |   |   | ۲              |        | SLG1                | F6, D, IF |
| Enns CH                                                                                                    |             |     | Dehe                |         |   |   |   |   | ۲              | •      | Shae                | KU        |
| Forder State State |             |     | Enns                |         |   |   |   |   | ۲              | •      | Thom                | СН        |
| vvaiz SP, GE                                                                                                    |             |     | Fark                |         |   |   |   |   | ۲              |        | Walz                | SP, GE    |

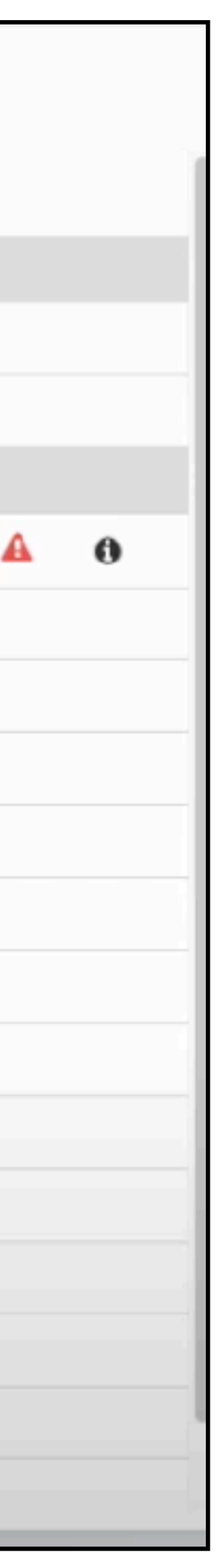

### TERMIN BUCHEN

### Mehrerer Kinder: Klicken Sie auf das Auge vor dem Namen, um nur die Lehrkräfte des anderen Kindes zu sehen.

- Klicken Sie auf den Kasten in der passenden Zeile (Uhrzeit) und Spalte (Lehrkraft). Es erscheint ein grüner Haken bei erfolgreicher Buchung (1).
- Buchen Sie erst Termine, wo das Kürzel der Lehrkraft rot ist. In diesem Fall: FOLS (2).
- Termine am zweiten Termin 26.10. erhalten Sie mit Klick auf (3), falls die Lehrkraft an diesem Tag Termine anbietet.
- Klicken Sie auf "Fertig" unten links.

| Alle Lehrkräfte | Relevante Lehrkraft |       |
|-----------------|---------------------|-------|
| Kinder          |                     |       |
|                 | Musterfamilie Testi |       |
| ۲               | Musterfamilie Testa |       |
| Lehrkraft       |                     |       |
| ۲               | Fols                | Pro   |
| ۲               | Guel                | E, K  |
| •               | Hein                | IF, I |
| ٠               | Klei                | MU    |
| •               | Krah                | E, E  |
| ۲               | Krau                | Sol   |
| ٠               | Krus                | BI,   |
| •               | Lehm                | Sol   |
| •               | Piet                | PW    |
| •               | Prue                | SP    |
| ٠               | SLG1                | F6,   |
| •               | Shae                | KU    |
| •               | Thom                | СН    |
| ۲               | Walz                | SP,   |
|                 |                     |       |

|        | Di. 24 | .10. Gesp | prächsterm | iin (Di) | Do. 26.10 | . Gespräch | stermin (D | o) 3   |         |            |
|--------|--------|-----------|------------|----------|-----------|------------|------------|--------|---------|------------|
|        |        | Fols      | 2 Guel     | Klei     | Krau      | Krus       | SLG1       | Walz   | zGoe    | Termine    |
|        | 15:00  |           |            |          |           |            |            |        |         |            |
|        | 15:15  |           |            |          |           | ٨Щ٥        | Lobrk      | räftov | ion Toi | sta Mustor |
| см 🛕 🚯 | 15:30  |           |            |          |           | Alle       | Lenik      | iane v | on res  |            |
| U      | 15:45  |           |            |          |           |            |            |        |         |            |
| 1      | 16:00  | 1         |            |          |           |            |            |        |         |            |
|        | 16:15  |           |            |          |           |            |            |        |         |            |
| ĸ      | 16:30  |           |            |          |           |            |            |        |         |            |
| D      | 16:45  |           |            |          |           |            |            |        |         |            |
| F      | 17:00  |           |            |          |           |            |            |        |         |            |
| D      | 17:15  |           |            |          |           |            |            |        |         |            |
|        | 17:30  |           |            |          |           |            |            |        |         |            |
|        | 17:45  |           |            |          |           |            |            |        |         |            |
| D, IF  | 18:00  |           |            |          |           |            |            |        |         |            |
|        | 18:15  |           |            |          |           |            |            |        |         |            |
|        | 18:30  |           |            |          |           |            |            |        |         |            |
| GE     | 18:45  |           |            |          |           |            |            |        |         |            |

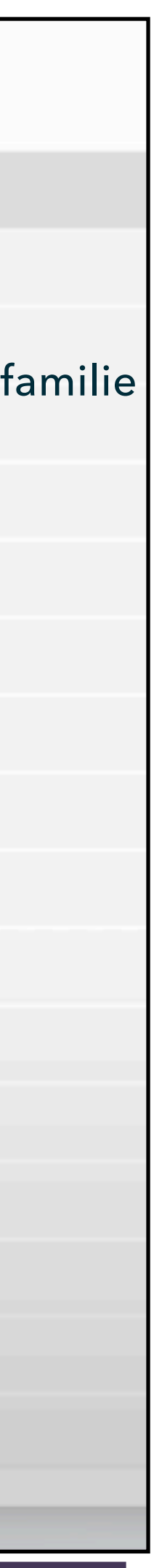

# **ABSCHLIEßENDE INFORMATIONEN**

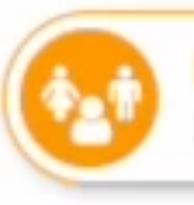

Elternsprechtag (Test) 24.10.2023 - 26.10.2023 (angemeldet) lier können Sie sich bis 19.10.2023 23:30 zum Sprechtag anmelden

- erfolgreich.
- erhalten.

### Auf der Startseite (Heute) sehen Sie nun (angemeldet). Die Terminbuchung war

Sie können maximal fünf Termine buchen, pro Kind nur einen Termin pro Lehrkraft.

Bis zum 19.10. können Sie Termine umbuchen oder/und löschen. Bitte sagen Sie Termine rechtzeitig ab, damit andere Eltern ggf. noch die Chancen für ein Gespräch

Ab dem 23.10.: Download der finalen Liste inklusive Räume über diesen Button:

# **ANSPRECHPARTNER:INNEN**

| Anliegen                                                                   | Ansprechpartner                        | Mail                                             |  |  |
|----------------------------------------------------------------------------|----------------------------------------|--------------------------------------------------|--|--|
| Registrierung (Mailadresse nicht erkannt,<br>nicht alle Kinder zugeordnet) | Sekretariat                            | <u>sekretariat@couven.de</u>                     |  |  |
| Fragen zu Terminen beim<br>Sprechtag                                       | Fachlehrkraft                          | WebUntis-Mitteilungen                            |  |  |
| Allgemeine<br>Ansprechpartner:innen (WebUntis)                             | Fr. Reichel / Hr. Busse / Hr. Folsche  |                                                  |  |  |
| Technische Fragen<br>(Administration)                                      | Hr. Folsche                            | <u>webuntis@couven.de</u>                        |  |  |
| Entschuldigungen /<br>Abwesenheiten (Korrektur,                            | Klassenlehrkräfte /<br>Stufenleitungen | WebUntis-Mitteilungen                            |  |  |
| iPads / Office 365                                                         | Hr. Buhr / Fr. Ziegler                 | <u>buhr@couven.de</u> /<br><u>zieg@couven.de</u> |  |  |